# 福岡市電子調達システム

# 利用可能ブラウザ変更に伴う 各種設定・確認方法

#### 目 次

| 1. | 既定 ブラウザを Edge に変更する場合の手順    | P.1  |
|----|-----------------------------|------|
| 2. | Edge での キャッシュクリア方法          | P.7  |
| З. | ポップアップ の許可設定                | P.9  |
| 4. | 信頼済み サイトの確認                 | P.12 |
| 5. | 「ダウンロード時の動作を毎回確認する」を有効にする方法 | P.15 |

6. OS の確認方法

P.16

# 1. ブラウザをEdgeに変更する場合の手順

#### (1) Internet Explorer画面から変更する場合

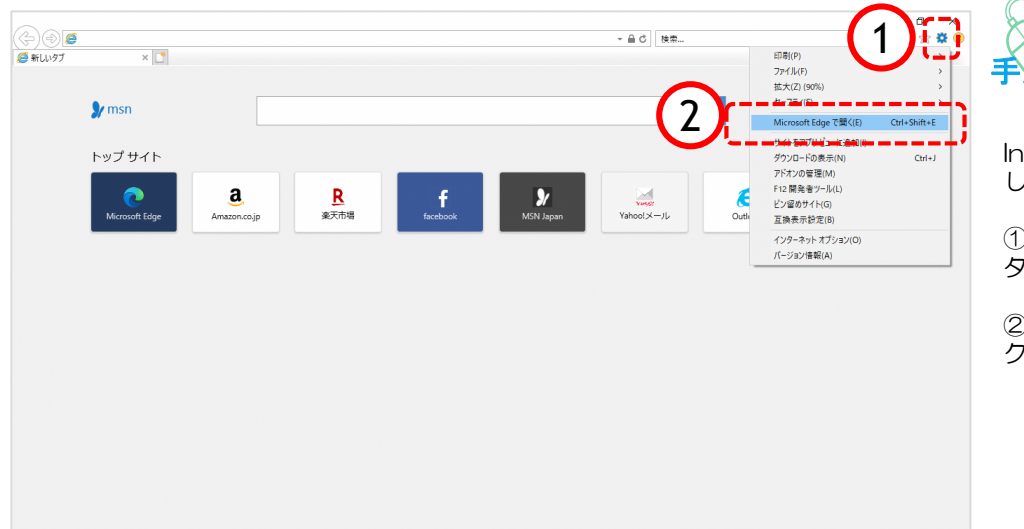

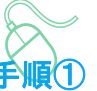

Internet Explorerの画面を表示 します。

① 画面右上の「 🔯 ツール」ボ タンをクリックします。

②「 Microsoft Edge で開く」を クリックします。

| □ 新しいタブ ×                | +         |                            |                  |        |       |                     |              |
|--------------------------|-----------|----------------------------|------------------|--------|-------|---------------------|--------------|
| → C Q 検索または We           | b アドレスをス  | . <b>л</b>                 |                  |        | to    | r @ (               | 3 🧃 \cdots   |
| 入りバーにお気に入りを登録すると、簡単にアクセス | できるようになりま | す。 今すぐお気に入りを管理する           |                  |        |       | 新しいタブ               | Ctrl+1       |
|                          | - Carlos  |                            | A REAL           | ALC: N |       | 新しいウインドウ            | Ctrl+N       |
|                          | Web を検    | 索                          |                  | Q      | ß     | 新しい InPrivate ウィンドウ | Ctrl+Shift+N |
|                          |           |                            |                  | A CON  |       | X-14 -              | - 100% + 🖉   |
| Office 365               | -7-7      | 経済 ビジネス パーソナルファイナ          | VZ Z-trub        |        | Û     | お気に入り               | Ctrl+Shift+O |
|                          | ~         | adm C2195 // 27/07/17      |                  |        | 0     | 展開                  | Ctrl+H       |
| 予定一覧 へ                   |           |                            |                  |        | Ŧ     | ダウンロード              | Ctrl+J       |
|                          |           |                            |                  |        | EB    | アプリ                 | >            |
|                          |           | 🢁 今日のイベント・次 🛛 🖸            | 🚺 おすすめ           | 0 🔹    | ۰ G   | 拡張機能                |              |
|                          |           | æ,                         | ~                |        | Ē     | コレクション              | Ctrl+Shift+Y |
|                          |           |                            |                  |        | 6     | EDRI                | Ctrl+P       |
|                          |           |                            |                  |        | Ø     | Web キャプチャ           | Ctrl+Shift+S |
|                          |           |                            |                  |        | B     | 共有                  |              |
|                          |           |                            |                  |        | බ     | ページ内の検索             | Ctrl+F       |
| 東京都,千代田区                 |           | 今日、イベントの予定はありません。          | おすすめのファイルはまだありませ | h      | te A® | 音声で読み上げる            | Ctrl+Shift+U |
| 母り所により晴れ 🍐 86%           |           | Outlook カレンダーを新しいタブ<br>で聞く | 同僚が最近 作業していたもの を |        |       | その他のツール             | >            |
| 17°C                     |           |                            | <sup>R0</sup> 4  | (4)    | 63    | 設定                  |              |
|                          |           |                            |                  |        | -0    | ヘルフをフィートハック         |              |
|                          |           |                            |                  |        |       | Microsoft Edge を閉じる |              |
|                          |           |                            |                  |        |       |                     |              |
| 最近 ピン留め 共有アイテム           | 見つける      | 5                          |                  |        | Ô     | 組織が管理               |              |

**ナ喉**(2) Microsoft Edge画面が表示され ます。

設定画面を開きます。

③「…」ボタンをクリックします。

④「設定」をクリックします。

| Đ    | <pre></pre>                 |                               | - 5 ×                |                           |
|------|-----------------------------|-------------------------------|----------------------|---------------------------|
| ~    | → C & Edge   edge://setting | ngs/profiles                  | G G @ (同期LTU##K 🔹) … |                           |
|      |                             | () お使いのブラウザーは組織によって管理されています   |                      | 手順③                       |
|      | 設定                          | プロファイル                        | + プロファイルの追加          | シーマッイル両面がまティ              |
|      | Q. 設定の検索                    |                               |                      | 設定のノロノアイル画面が表示で           |
|      | 0 707r1l                    |                               | ···                  | れます。                      |
|      | ① ブライバシー、検索、サービス            | 2 回知していません                    |                      |                           |
|      | ◎ 外観                        | ブラウザーデータを同期するには、同期をオンにしてください。 |                      | ⑤「既定のブラウザ」をクリック           |
|      | ① 起動時                       |                               |                      | します。                      |
|      | □ 新しいタブページ                  | 9. アカウントの管理                   | Ø                    |                           |
| (-2) | (ビ) 共有、コピー、貼り付け             | 「同期                           | >                    |                           |
|      | 同 Cookie とサイトのアクセス許可        | 個人情報                          | >                    |                           |
| · ·  | □ 既定のブラウザー                  | D 1/27-K                      | >                    |                           |
|      | <u>√</u> 977/0-1            |                               | 、<br>、               |                           |
|      | 巻 ファミリー セーフティ               |                               |                      |                           |
|      | At EB                       | Cコ ブラウザー データのインボート            | >                    | 既定のノフリリかない場合は?            |
|      | © JJJ9-                     |                               |                      | i i                       |
|      |                             |                               |                      |                           |
|      |                             |                               |                      | Windowsの設定から既定のプラ         |
|      |                             |                               |                      | <b>! ウザを変更する方法</b> (P.3)よ |
|      | C Microsoft Edge (CDL) C    |                               |                      | り設定を行ってください。              |

| •                     | BE × +                       |                                                                                                 |        |     | -   | ٥ | × |
|-----------------------|------------------------------|-------------------------------------------------------------------------------------------------|--------|-----|-----|---|---|
| ÷ →                   | C C Edge   edge://settings/d | faultBrowser c                                                                                  | ò      | £_≡ | ۲.  |   |   |
|                       |                              | △ お使いのブラウザーは組織によって管理されています                                                                      |        |     |     |   |   |
| 設                     | 定                            | 既定のブラウザー                                                                                        |        |     |     |   |   |
| Q                     | 設定の検索                        | Microsoft Edge を既定のブラウザーにする 既定に設定                                                               | 定する    |     | ( ( | 5 |   |
| ۵                     | プロファイル                       | L                                                                                               |        | 4   | ~   |   |   |
| Ô                     | プライバシー、検索、サービス               |                                                                                                 |        |     |     |   |   |
| 0                     | 外観                           | Internet Explorer の互換性                                                                          |        |     |     |   |   |
|                       | [スタート]、[ホーム]、および [新規] タブ     |                                                                                                 |        |     |     |   |   |
| e                     | 共有、コピーして貼り付け                 | Internet Explorer でプラウズするときに、Microsoft Edge でサイトを自動的に開くように選択できます                                |        |     |     |   |   |
|                       | Cookie とサイトのアクセス許可           | ,                                                                                               |        |     |     |   |   |
| 6                     | 既定のブラウザー                     | Internet Evolorer モードでサイトの再読み込みを許可 ⑦                                                            | $\sim$ |     |     |   |   |
| $\overline{\uparrow}$ | ダウンロード                       | Microsoft Edge でブラウズするときに、互換性を確保するために Internet Explorer が必要な場合は、Internet Explorer モードで再度読み込むこと  |        |     |     |   |   |
| 卷                     | ファミリー セーフティ                  | を溢択できます。                                                                                        |        |     |     |   |   |
| At                    | 言語                           | Internet Explorer $\Xi - \vec{k} \land - \vec{v}$                                               | 追加     |     |     |   |   |
| 0                     | ブリンター                        | これらのページは、ページ追加日から 30 日間 Internet Explorer モードで開きます。Internet Explorer モードの一覧に追加されているページがまだありません。 |        |     |     |   |   |
|                       | システム                         |                                                                                                 |        |     |     |   |   |
| 0                     | 設定のリセット                      |                                                                                                 |        |     |     |   |   |
| G                     | Microsoft Edge について          |                                                                                                 |        |     |     |   |   |
|                       |                              |                                                                                                 |        |     |     |   |   |

ſ

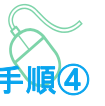

既定のブラウザ画面が表示されま す。

⑥ 『Microsoft Edgeを既定のブ ラウザにする』項目の「既定に設 定する」ボタンをクリックします。

| 3 設定 × +<br>→ C             | JefaultBrowser                                                                               | 8                                     |
|-----------------------------|----------------------------------------------------------------------------------------------|---------------------------------------|
| р÷с                         |                                                                                              | に変わりました。                              |
| <ul> <li>へ 設定の検索</li> </ul> | Microsoft Edge は既定のブラウザーです                                                                   | 既定に設定する                               |
| <ul><li></li></ul>          |                                                                                              |                                       |
| う プライバシー、検索、サービス            |                                                                                              |                                       |
| ) 外観                        | Internet Explorer の互換性                                                                       |                                       |
| ∃ [スタート]、[ホーム]、および [新規] タブ  |                                                                                              | <b>—</b> [2]                          |
| 9 共有、コピーして貼り付け              | Internet Explorer に Microsoft Edge でサイトを開かせる ⑦                                               |                                       |
| Cookie とサイトのアクセス許可          | internet exporer CV 20X3 Sizers, wicrosoft edge CV 112 Elististication as young CC as 3      |                                       |
| ▶ 既定のブラウザー                  |                                                                                              | Re                                    |
| ע<br>פליעם−ו <sup>ג</sup>   | Internet Explorer モードでサイトの再読み込みを許可()                                                         | □ □ □ □ □ □ □ □ □ □ □ □ □ □ □ □ □ □ □ |
| 多 ファミリー セーフティ               | Microsoft Edge ビンテンスするとさに、正然性を確決するために Internet Explorer が必要な場合は、Internet Explore<br>を選択できます。 | r モート C H 後 成 P 20 0 C C              |
| 語言 り                        | Internet Explorer $\Xi = \frac{k}{2} \frac{\kappa^2 - \hat{s}_1^2}{2}$                       | 10 th                                 |
| ヨ プリンター                     | これらのページは、ページ追加日から 30 日間 Internet Explorer モードで聞きます. Internet Explorer モードの一覧に追加              | ニーニントー<br>されているページがまだありません.           |
| コ システム                      |                                                                                              |                                       |
| ) 設定のリセット                   |                                                                                              |                                       |
| 🕽 Microsoft Edge について       |                                                                                              |                                       |

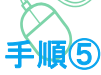

⑦「Microsoft Edgeは既定のブ ラウザです」に変更されているこ とを確認します。

⑧ 右上「×」ボタンをクリックし て、Windowsの設定画面を閉じま す。

以上で既定ブラウザをEdgeに変更 する手順は終了です。

### (2) Windowsの設定から既定のブラウザを変更する場合

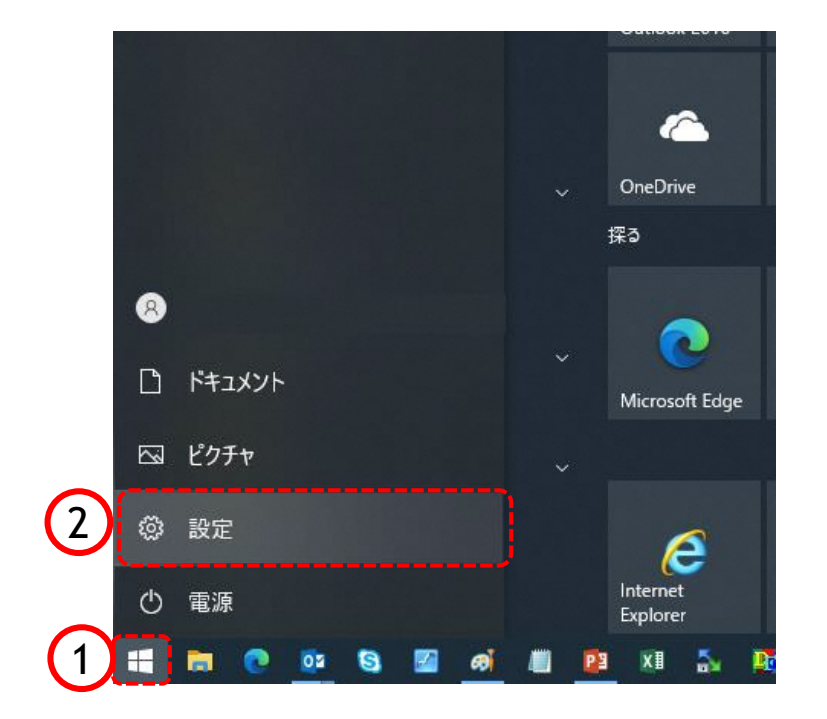

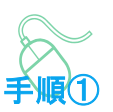

以下の手順で、 既定のアプリ画面を表示します。

 「スタート」ボタンをクリック します。

②「設定」をクリックします。

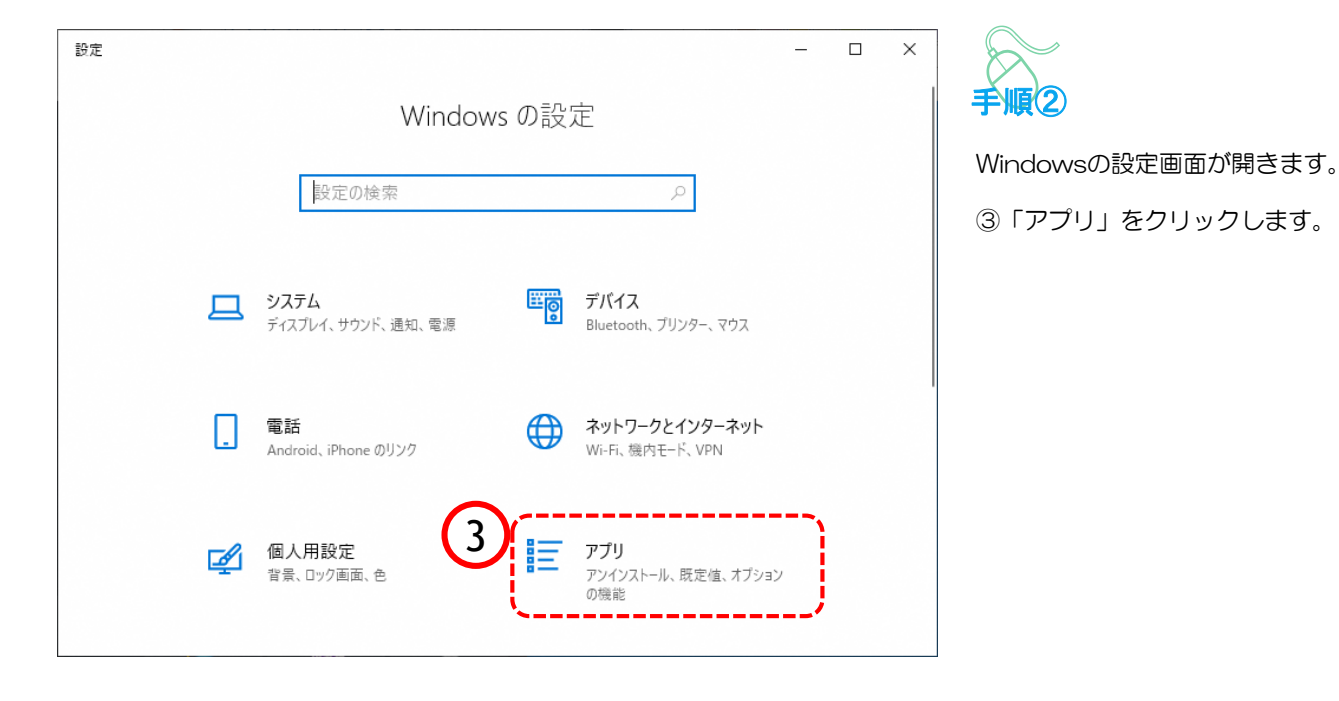

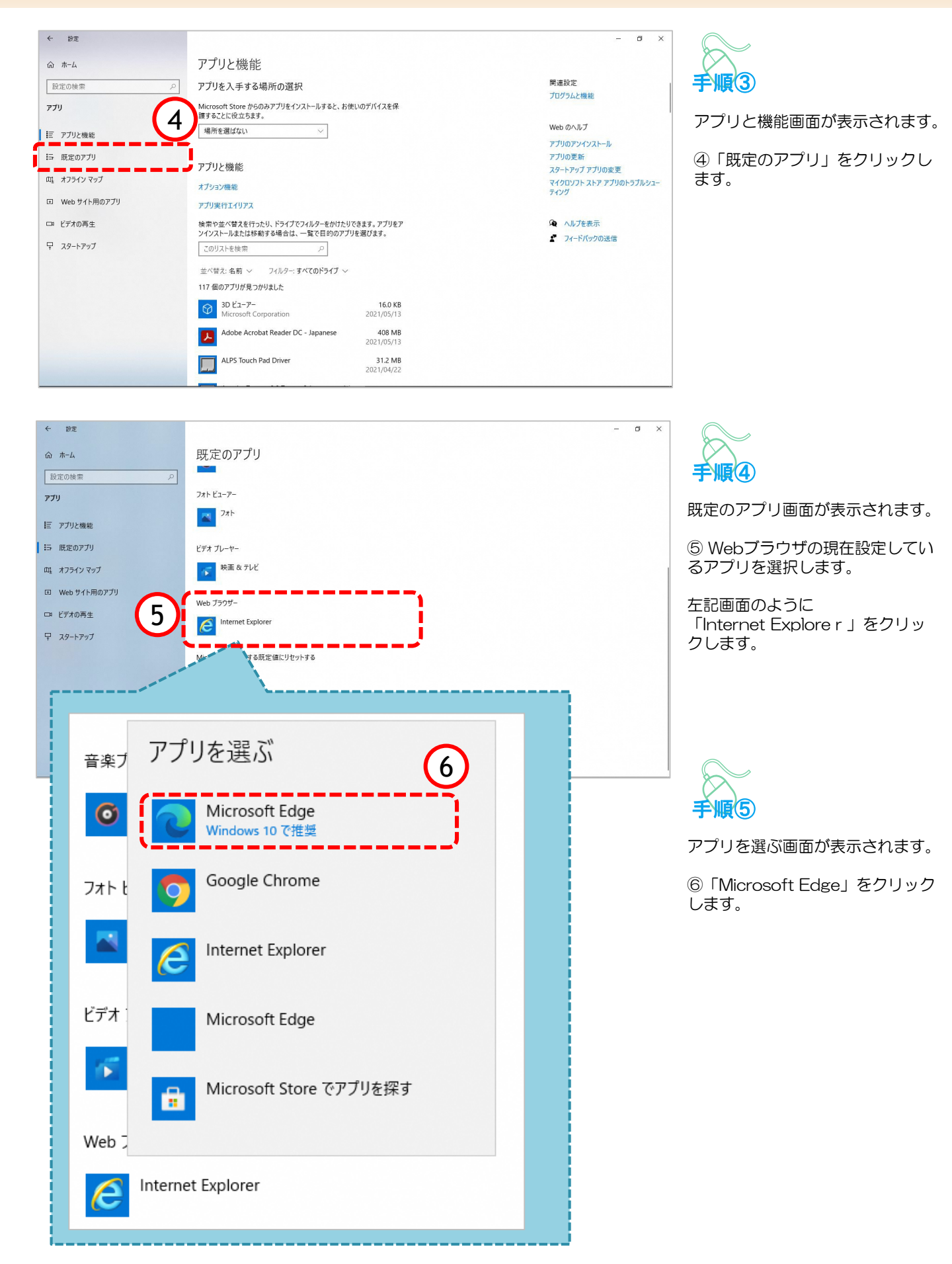

| <ul> <li>★ お花</li> <li>☆ ホーム</li> <li>設定の検索  アブ     <li>アブン     <li>ビ アブリと機能</li> <li>15 既定のアブリ</li> <li>4.75インマッブ</li> <li>ロ Web サイト用のアブリ</li> <li>ロ Web サイト用のアブリ</li> <li>マ ジブオの再生</li> <li>マ スタートアッブ</li> </li></li></ul> | 8<br>医定のアプリ<br>コ<br>フォトビューアー<br>マ<br>フォト<br>ビデオ ブレーヤー<br>マ<br>マ<br>マ<br>秋面 & アレビ<br>Microsoft Edgeに変わりました。<br>Web 750 <sup>-</sup><br>Microsoft Edgeに変わりました。<br>Web 750 <sup>-</sup><br>Microsoft Edgeに変わりました。<br>Web 750 <sup>-</sup><br>Microsoft Edge | <ul> <li>・<br/>・<br/>・<br/>・</li></ul> |
|----------------------------------------------------------------------------------------------------|----------------------------------------------------------------------------------------------------|----------------------------------------|
|                                                                                                    | リゼット<br>ファイルの種類ごとに既定のアプリを選ぶ<br>プロトコルごとに既定値を設定する                                                                                                    | 以上で既定ブラウザをEdgeに変更<br>する手順は終了です。        |
|                                                                                                    |                                                                                                    | ]                                      |

#### Microsoft Edgeの起動方法

「Microsoft Edge」を起動します。

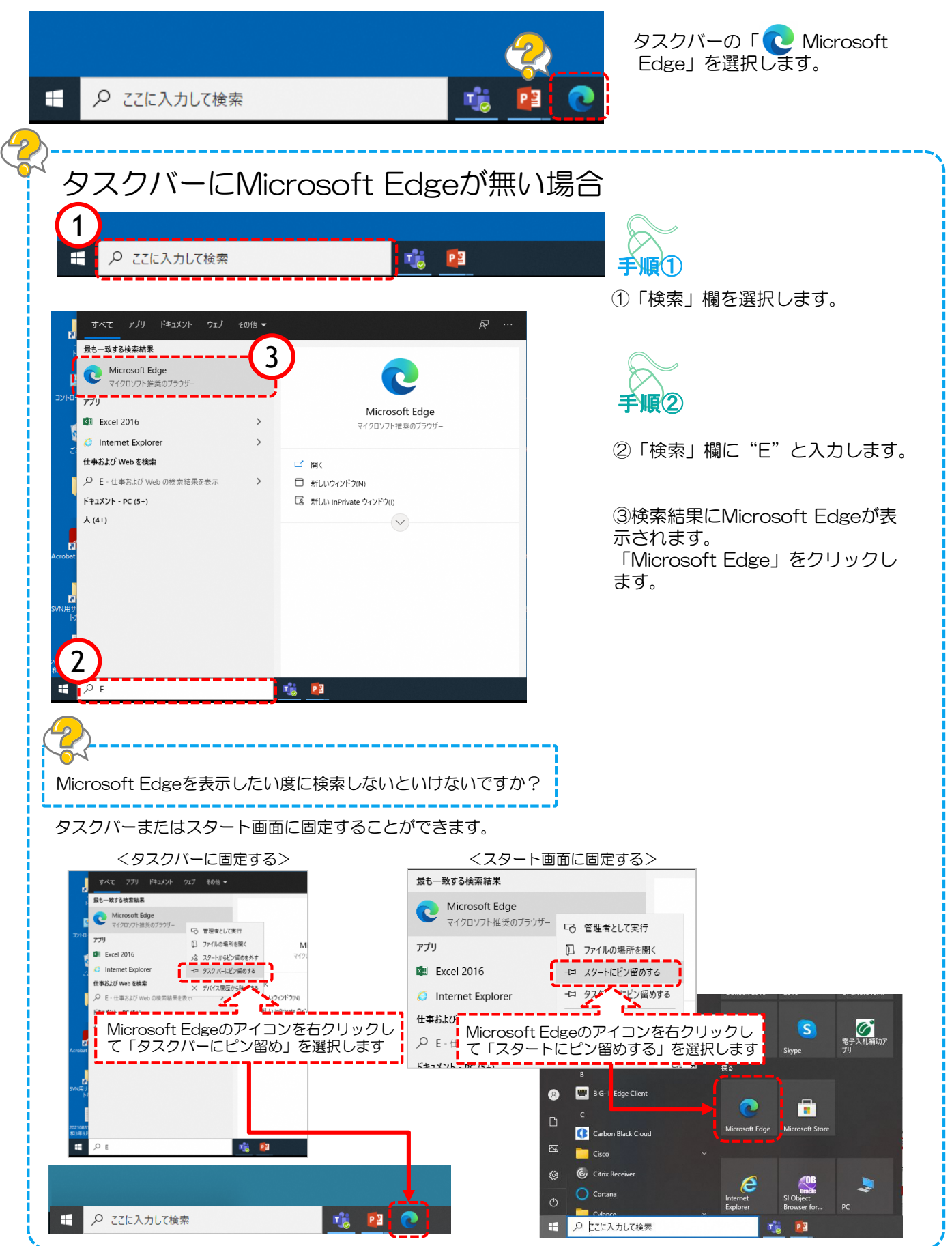

# 2. Edgeでのキャッシュクリア方法

ブラウザを「Microsoft Edge」に変更した後、キャッシュのクリアを行います。 設定の手順は以下の通りです。

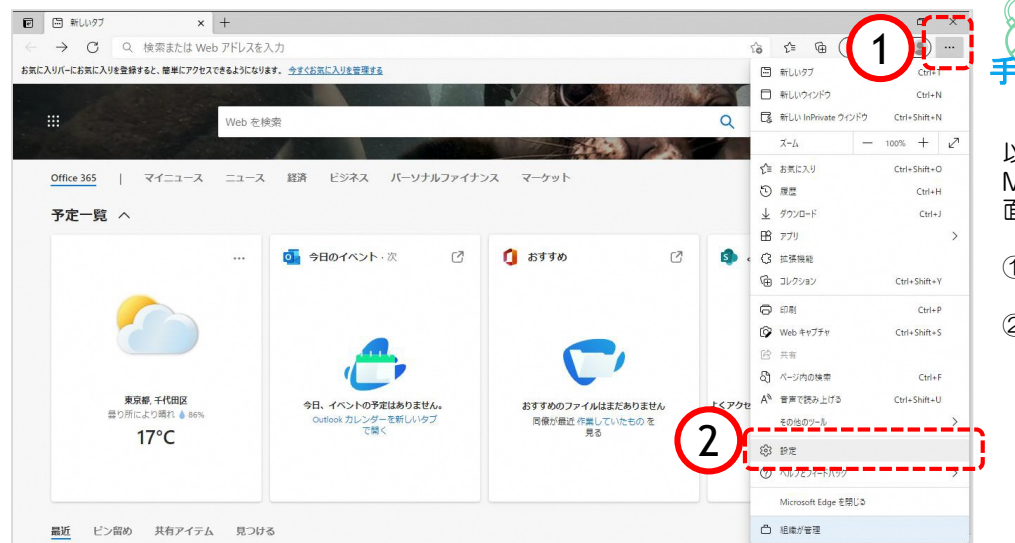

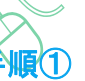

以下の手順で、 Microsoft Edge画面から設定画 面開きます。

- ①「…」ボタンをクリックします。
- ②「設定」をクリックします。

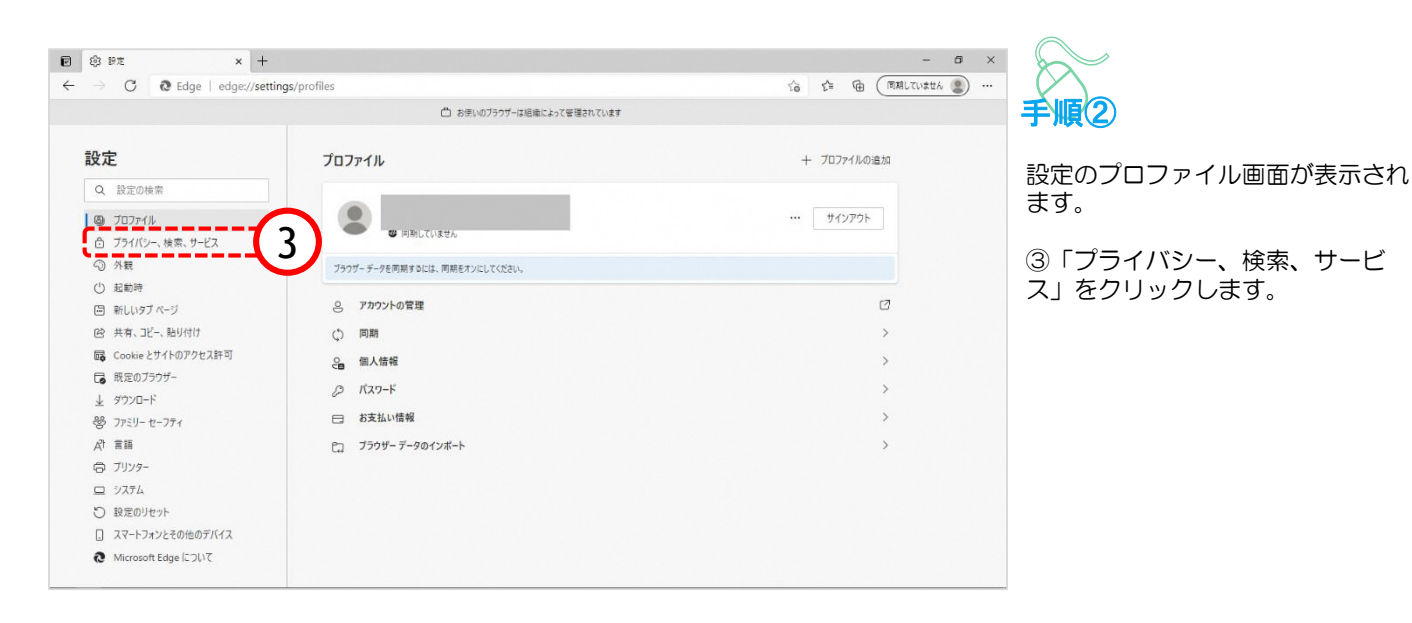

|                                                                                                    | - Ø ×                                                                                                    |
|----------------------------------------------------------------------------------------------------|----------------------------------------------------------------------------------------------------|
| ivacy                                                                                                    | to to 🕲                                                                                                    |
| お使いのブラウザーは組織によって管理されています                                                                                                 |                                                                                                    |
|                                                                                                    | <b>客様のプライバシーを尊重しています。</b><br>お客様のプライバシーを常に保護し、草                                                                                                    |
|                                                                                                    |                                                                                                    |
| トラッキングの防止 💿                                                                                                    |                                                                                                    |
| Web サイトでは、トラッカーを使用して閲覧に関する情報を収集します。 Web サイトで                                                                             | は、この情報を使用して、サイトの改善やパーソナル設定された広                                                                                                    |
| 告などのコンテンツの表示を行う場合があります。一部のトラッカーでは、ユーザーの情報<br>があります。                                                                      | <i>ξを</i> 収集し、アクセスしたことがないサイトにその情報を送信すること                                                                                                    |
| 10 D4 04 -1                                                                                                    |                                                                                                    |
| 追斯防止                                                                                                    |                                                                                                    |
| 💽 基本 💼 バランス                                                                                                    | () 厳重                                                                                                    |
| <ul> <li>・ オバアのサイトアほとんどのトラッカーを許可</li> <li>・ アクヤフレカインとがないサイトから</li> </ul>                                                 | cのトラッカー ・ オバアのサイトから注られるトラッカーの大部                                                                                                    |
| する をブロックします                                                                                                    | 分をブロックします                                                                                                    |
| <ul> <li>コンテンツと広告がパーソナル設定される可</li> <li>コンテンツと広告はほとんどパーソ<br/>能性があります</li> <li>コンテンツと広告はほとんどパーソ<br/>れない可能性があります</li> </ul> | ソナル設定さ・コンテンツと広告のパーソナル設定が最小限<br>に抑えられる場合があります                                                                                                    |
| <ul> <li>サイトは適切に機能します</li> <li>サイトは適切に機能します</li> </ul>                                                                   | <ul> <li>サイトの一部が機能しない可能性があります。</li> </ul>                                                                                                    |
| <ul> <li>         ・         既知の有害なトラッカーをブロックします         ・         既知の有害なトラッカーをブロック     </li> </ul>                       | パクします * 阮知の有害なトラッカーをブロックします                                                                                                    |
|                                                                                                    |                                                                                                    |
| プロックされたトラッカー                                                                                                    | >                                                                                                    |
| ユーザーの追跡がブロックされているサイトを表示する                                                                                                |                                                                                                    |
| 例外                                                                                                    | >                                                                                                    |
| 3番5ペレたジョトで9 へくのトラフル™を81 41 9 ℃                                                                                           |                                                                                                    |
| InPrivate で閲覧するときは、常に "厳密" な追跡防止を使用する                                                                                    |                                                                                                    |
| 問時ご カナクリマ                                                                                                    |                                                                                                    |
| 国見ノ ノビノリア                                                                                                    |                                                                                                    |
| これには、履歴、パスワード、Cookie などが含まれます。このプロファイルのデータのみが                                                                            | 削除されます。 <u>データの</u> 管理                                                                                                    |
| 今すぐ閲覧データをクリア                                                                                                    | クリアするデータの選択                                                                                                    |
| ブラウザーを閉じるたびにクリアするデータを選択する                                                                                                |                                                                                                    |
|                                                                                                    | <text><image/><image/><section-header><section-header><section-header><section-header><section-header><section-header><section-header><section-header><section-header><section-header><section-header><section-header><section-header><section-header><section-header></section-header></section-header></section-header></section-header></section-header></section-header></section-header></section-header></section-header></section-header></section-header></section-header></section-header></section-header></section-header></text> |

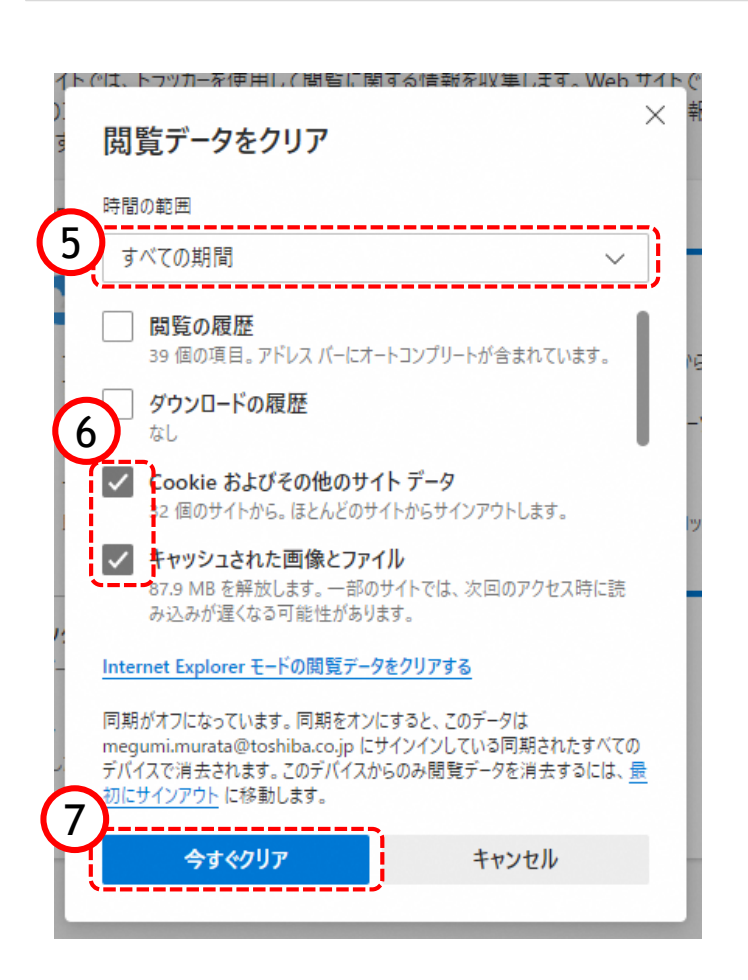

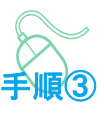

プライバシー、検索、サービス画 面が表示されます。

④ 『閲覧データのクリア』欄の
 「クリアするデータの選択」ボタンをクリックします。

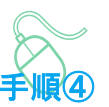

閲覧データをクリア画面が表示され ます。

⑤『時間の範囲』項目の「すべての 期間」を選択します。

⑥「Cookieおよびその他のサイト データ」と「キャッシュされた画像 とファイル」のチェックボックスに チェックをします。

⑦「今すぐクリア」ボタンをクリッ クします。

データクリアが完了すると、プライ バシー、検索、サービス画面に戻る ので、右上「×」ボタンをクリック し、Windowsの設定画面を閉じます。

以上でキャッシュクリアは終了です。

# 3. ポップアップの許可設定

● 今日のイベント・次

今日、イベントの予定はありません。

Ø

🚺 おすすめ

おすすめのファイルはまだありません

予定一覧 へ

ポップアップブロックが有効になっていると、システムが正常に動作しない場合があります。 ここではポップアップを許可するためのアドレス登録方法を説明します。 ポップアップを許可するためには以下のアドレスを登録します。

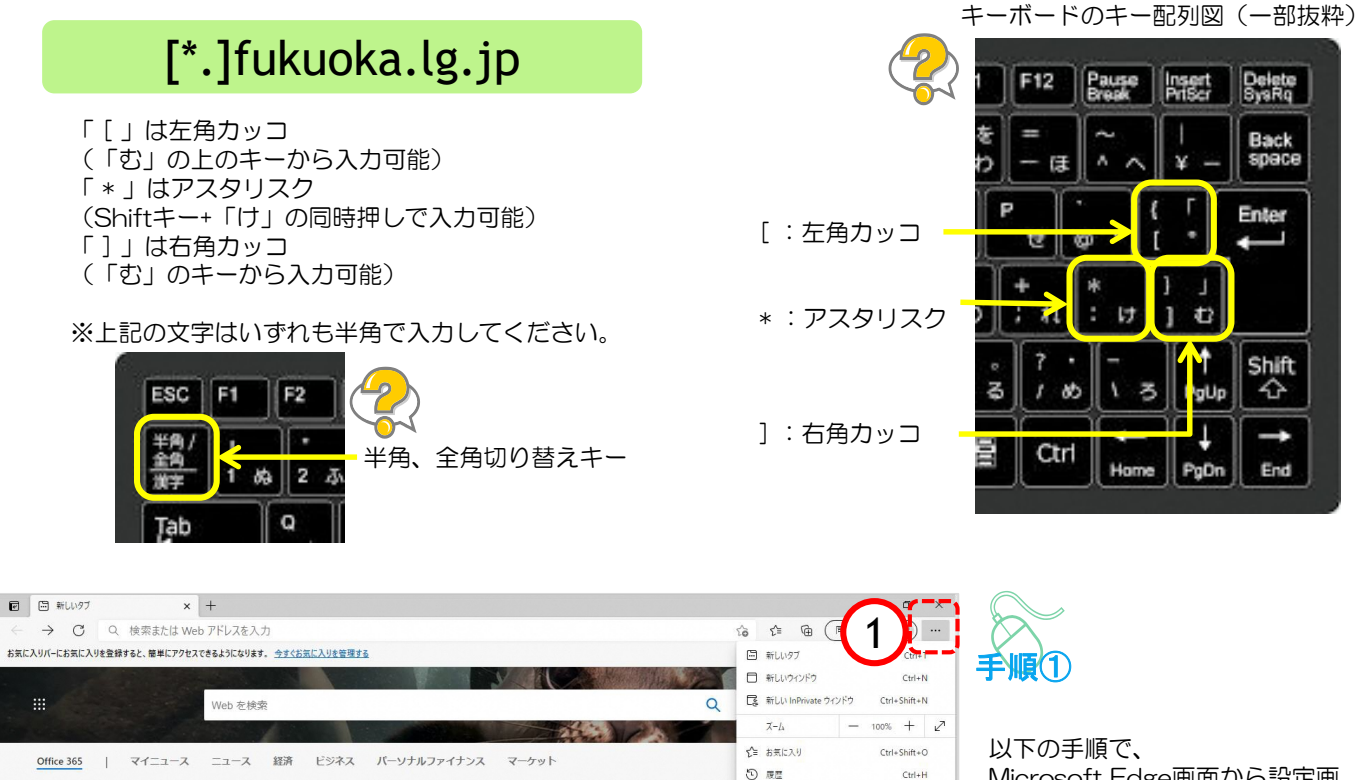

B 779

(3) 抗張機能

G コレクション

● Web キャプチャ

A<sup>A</sup> 音声で読み上げる

その他のツール

12 共有 お ページ内の検索

Z s Ctrl+J

Ctrl+Shift+V

Ctrl+Shift+S

Ctrl+Shift+II

Ctrl+P

Ctrl+F

>

Microsoft Edge画面から設定画 面開きます。

①「…」ボタンをクリックします。

②「設定」をクリックします。

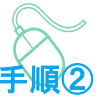

設定のプロファイル画面が表示され ます。

③「Cookieとサイトのアクセス許 可」をクリックします。

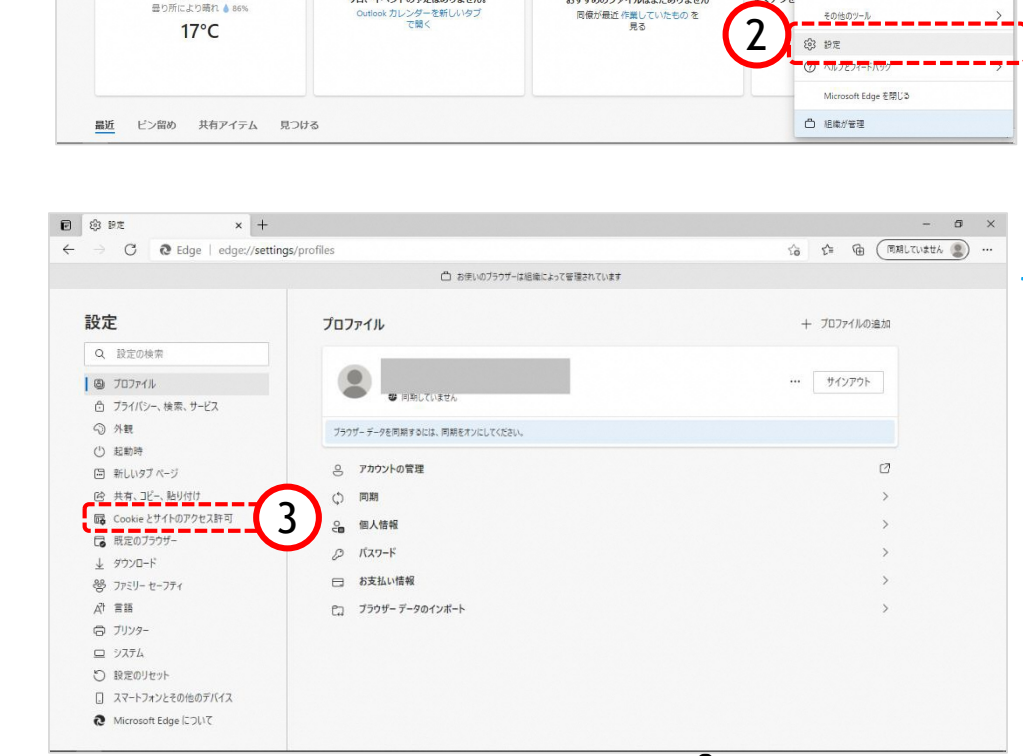

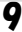

| C O Edge   advertiser                                                        | (constant                                                      |                                       |                   |
|------------------------------------------------------------------------------|----------------------------------------------------------------|---------------------------------------|-------------------|
| e -> () (@ cage   eage://settings.                                           | content                                                        | 70 F= AB 🕿                            |                   |
|                                                                              | し」の思いのフランリーは地域によりく管理されています                                     |                                       |                   |
| 設定                                                                           | 保存された Cookio とデータ                                              |                                       | 丁順し               |
| RAAL                                                                         |                                                                |                                       |                   |
| Q 設定の検索                                                                      | ジイドとセンジョン国の總統的はなフランジングを参考にするために、ナハイスに Cookie とアージを味得する         |                                       |                   |
| Ø 707r1k                                                                     | Cookie とサイト データの管理と削除                                          | 2                                     | Cookieとサイトのアクセス許G |
| ☆ プライバシー、検索、サービス                                                             |                                                                |                                       | 面が表示されます。         |
| () 外観                                                                        | サイトのアクセス許可                                                     |                                       |                   |
| <ul> <li>(A7*F)、(A*A)、66(F(M78) 77</li> <li>(ゆ 共有、7F=1.7](k)(d)()</li> </ul> | 2 THUS 2 CARLS                                                 |                                       |                   |
| G Cookie とサイトのアクセス許可                                                         | すべてのサイト<br>1011 2014 (1012) 1112 1112 1112 1112 1112 1112 1112 | >                                     | ④「ホッノアッノとリタイレク    |
| 日 既定のブラウザー                                                                   | REAL CONTRACTOR OF STREET                                      |                                       | ト」をクリックします。       |
| ⊥ ダウンロード                                                                     | 最近のアクティビティ                                                     |                                       |                   |
| 巻 ファミリー セーフティ                                                                | サイトのアクセス許可に対して行われた最新の変更                                        |                                       |                   |
| A) 王語                                                                        | https://teams.microsoft.com/                                   | >                                     |                   |
| ☐ JU29-                                                                      | カメラ ブロック漠み、マイク ブロック楽み                                          |                                       |                   |
| D 9276                                                                       |                                                                |                                       |                   |
| <ul> <li>         ・<br/>・<br/>・</li></ul>                                    | すべてのアクセス許可<br>すべてのサイトに専用されるアクサスか可                              |                                       |                   |
| C Microson cage is Juic                                                      |                                                                |                                       |                   |
|                                                                              | <ul> <li>位置情報</li> <li>余に確認する</li> </ul>                       | ,                                     |                   |
|                                                                              | 0.44                                                           |                                       |                   |
|                                                                              | () 2257 () () () () () () () () () () () () ()                 | · · · · · · · · · · · · · · · · · · · |                   |
|                                                                              | 0. 242                                                         | 8                                     |                   |
|                                                                              | 第二連続する                                                         |                                       |                   |
|                                                                              | 8-8 モージョン センサーまたは光センサー                                         | >                                     |                   |
|                                                                              | サイトでのモーションセンサーと光センサーの使用を許可する                                   |                                       |                   |
|                                                                              | Q. 通知                                                          | >                                     |                   |
|                                                                              | 常に確認する                                                         |                                       |                   |
|                                                                              | JavaScript                                                     | >                                     |                   |
|                                                                              | (Fe)(系が                                                        |                                       |                   |
|                                                                              |                                                                | >                                     |                   |
|                                                                              | すべて表示                                                          |                                       |                   |
|                                                                              | ○ ポップアップとリダイレクト                                                | >                                     |                   |
|                                                                              | 107780                                                         |                                       |                   |
|                                                                              | 5 広告<br>ゴロックまみ                                                 | >                                     |                   |
|                                                                              | 2022/00                                                        |                                       |                   |
|                                                                              |                                                                |                                       |                   |
| 0 a+                                                                         |                                                                |                                       |                   |
| X +                                                                          |                                                                |                                       |                   |
| C Edge   edge://settings                                                     | ycontent/popups                                                | 29 Z= / 🕀 👬                           |                   |
|                                                                              | □ お使いのブラウザーは組織によって管理されています                                     |                                       | 手順(4)             |
|                                                                              |                                                                |                                       |                   |
| <b>设定</b>                                                                    | ← サイトのアクセス許可 / ポップアップとリダイレクト                                   |                                       |                   |
| <ul> <li>Q、設定の検索</li> </ul>                                                  |                                                                |                                       | ボップアップとリダイレクト画面   |
|                                                                              | ゴロックノ掛手い                                                       | -                                     | 示されます。            |
| B) フロファイル                                                                    | 2012 (IR-H)                                                    |                                       |                   |
|                                                                              |                                                                |                                       |                   |
| ⑦ ブライバシー、検索、サービス                                                             |                                                                |                                       |                   |
| <ul> <li>ご フライバシー、検索、サービス</li> <li>小親</li> </ul>                             | プロック                                                           | 逾加                                    | ⑤『許可』欄の「追加」ボタンを   |

5

| ttyr <b>サ</b> | 「トの追加        |       | × |
|---------------|--------------|-------|---|
|               | ]example.com |       |   |
| たサイ           | 追加           | キャンセル |   |
|               |              | 10    |   |

ビ 共有、コピーして貼り付け

🕞 既定のブラウザー 业 ダウンロード

参 ファミリー セーフティ 副言 15A © ブリンタ-ロ システム り 設定のリセット Microsoft Edge について

Cookie とサイトのアクセス許可

許可

追加されたサイトはありません

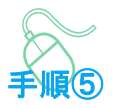

サイトの追加画面が表示されます。

⑥『サイト』欄のテキスト入力箇所に アドレスを入力します。

入力するアドレスは、 「 [\*.]fukuoka.lg.jp 」 です。

| サイトの追加                   |       | × |
|--------------------------|-------|---|
| サイト<br>[*.]fukuoka.lg.jp |       |   |
| 追加                       | キャンセル |   |

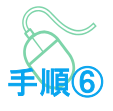

「追加」ボタンをクリックします。

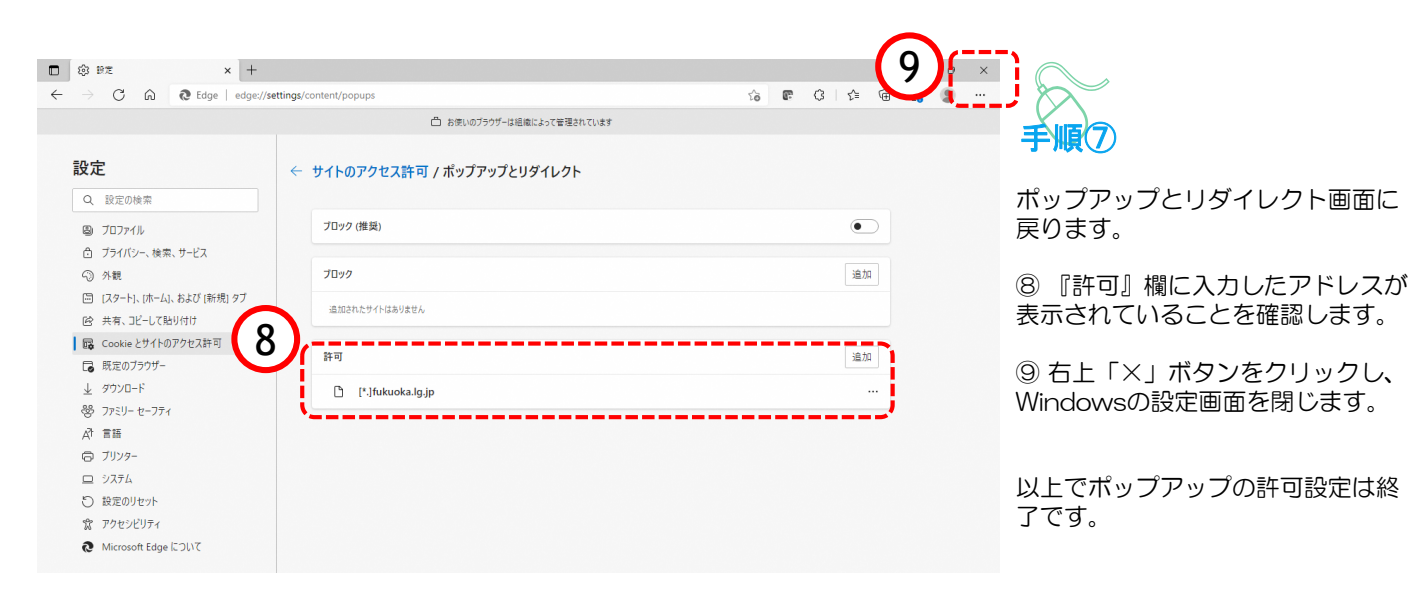

### 4. 信頼済みサイトの確認

電子調達システム使用時に、ポップアップブロック、ファイルのダウンロードがブロックされると、 システムが正常に動作しないことがあります。

インターネットオプションより、「信頼済みサイト」に電子入札システム、入札情報サービスシステムのサーバアドレス情報が登録されていることを確認します。

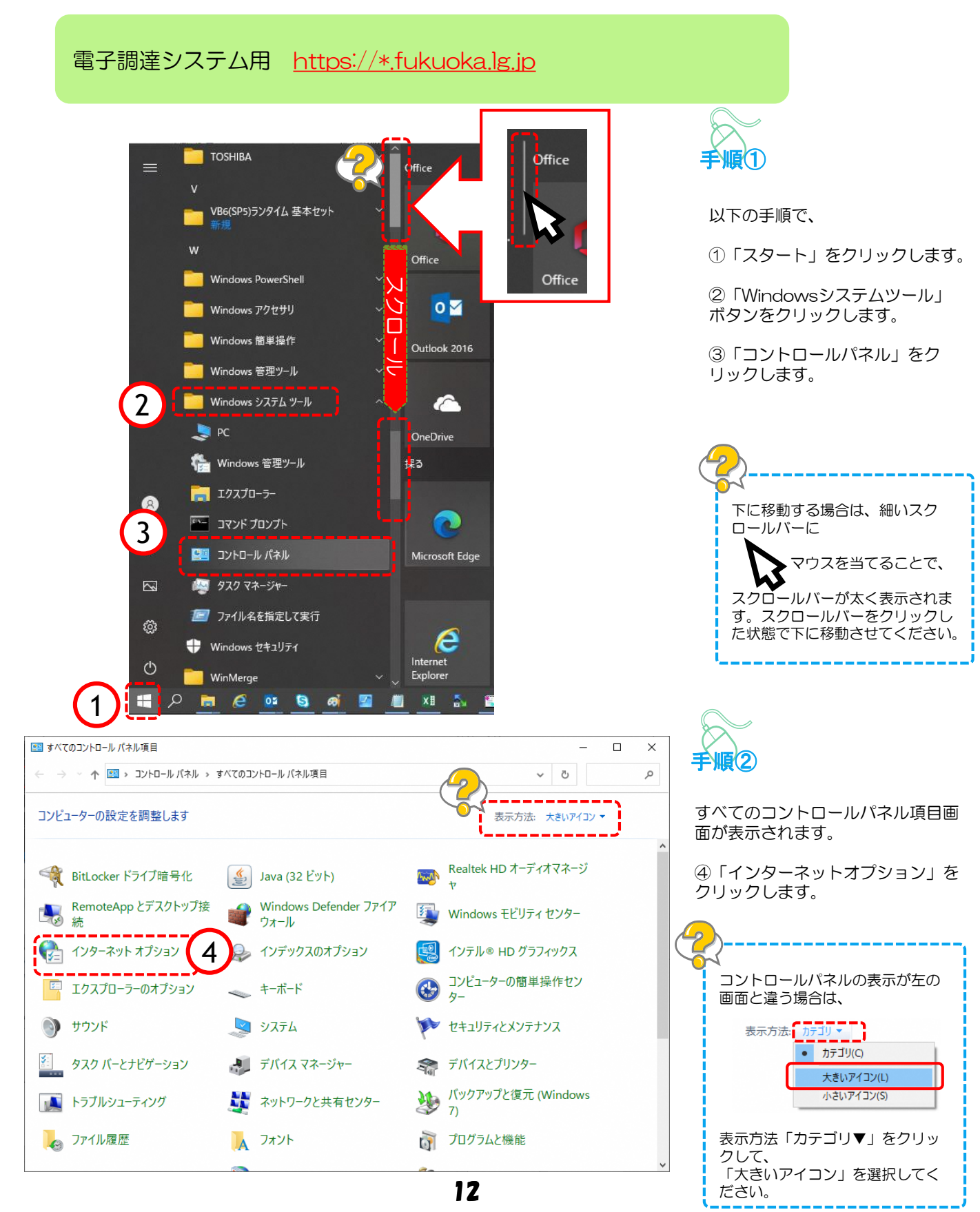

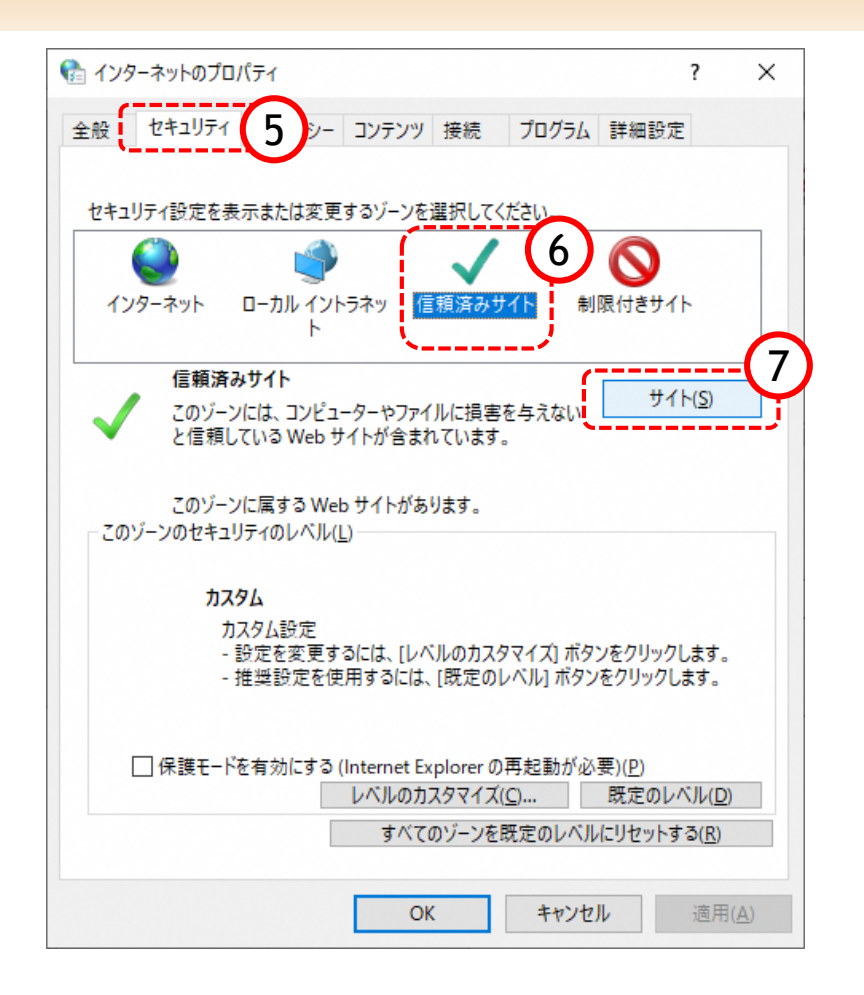

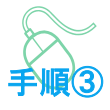

インターネットのプロパティ画面 が表示されます。

⑤「セキュリティ」をクリックし ます。

⑥「信頼済みサイト」をクリックします。

⑦「サイト」をクリックします。

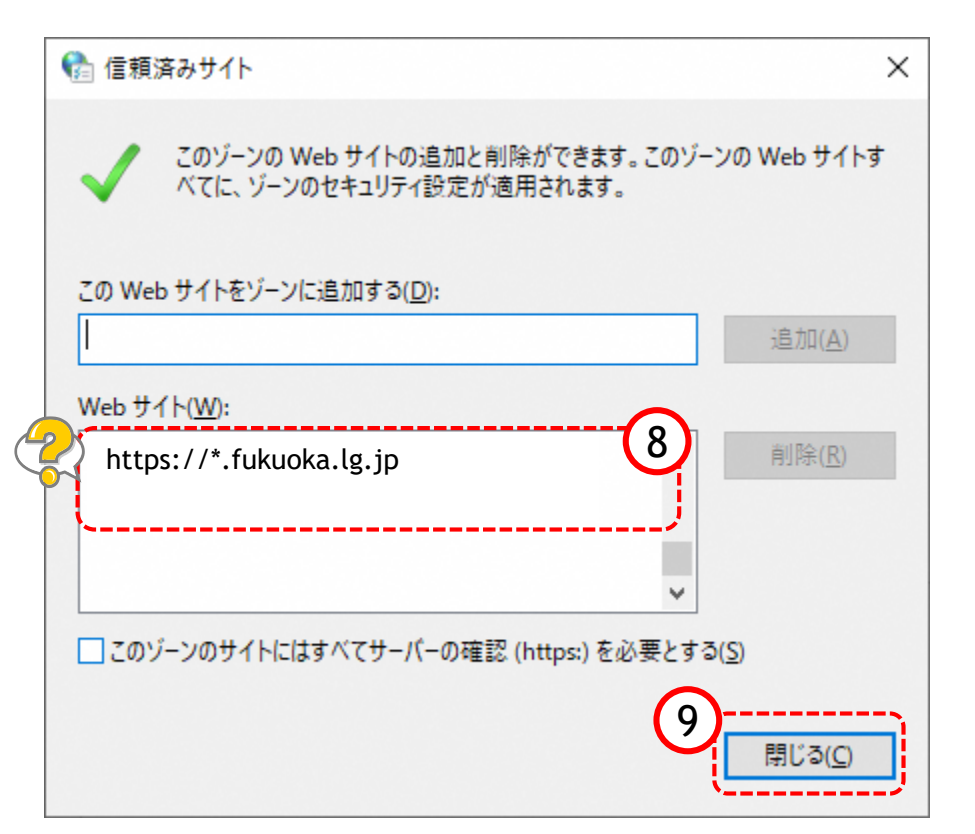

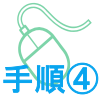

信頼済みサイト画面が表示されます。

⑧ 『Webサイト』欄にアドレスが登録されていることを確認します。

⑨「閉じる」ボタンをクリックします。

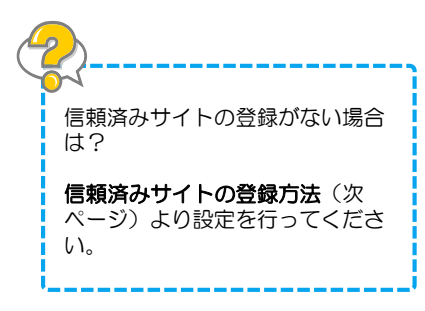

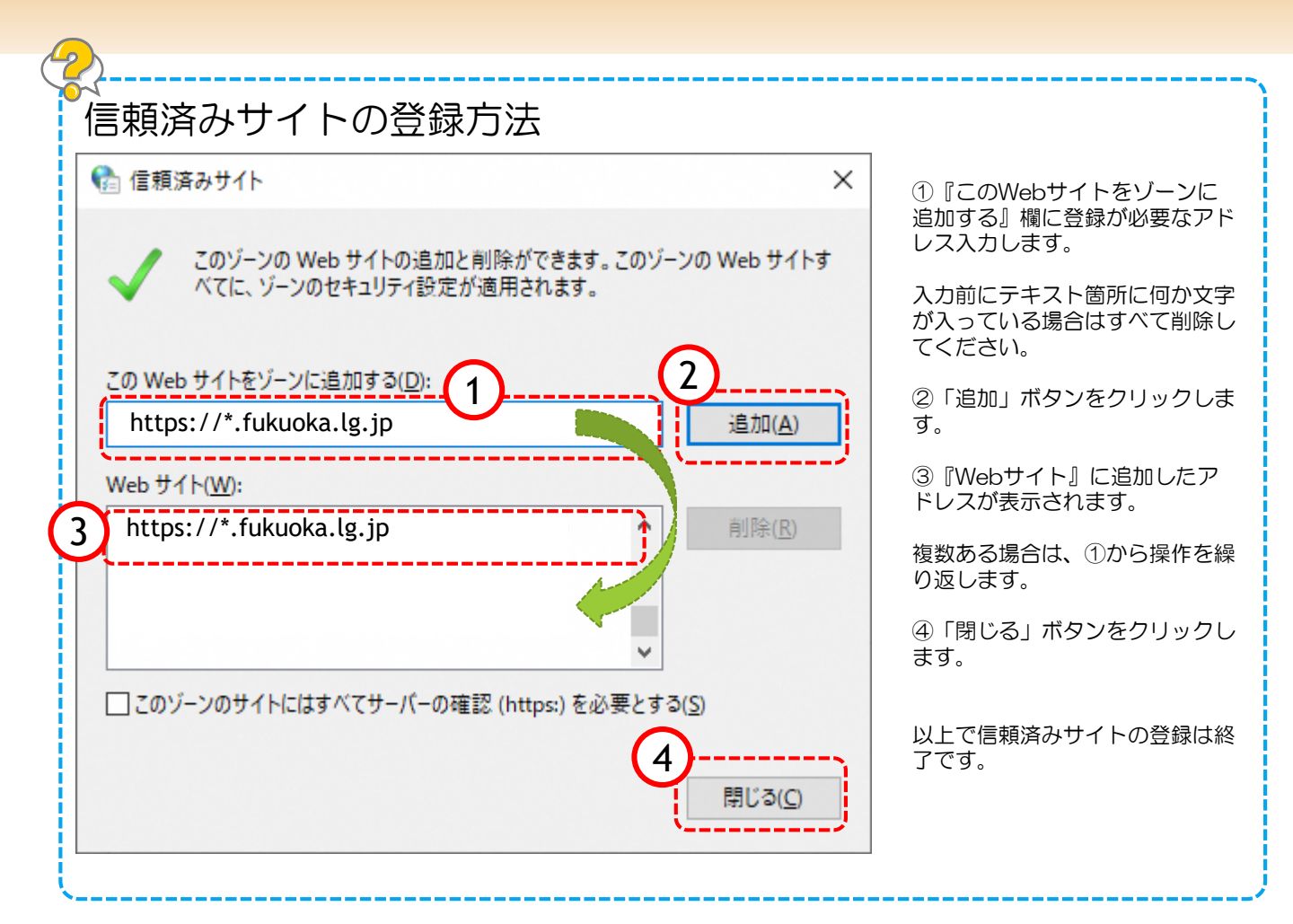

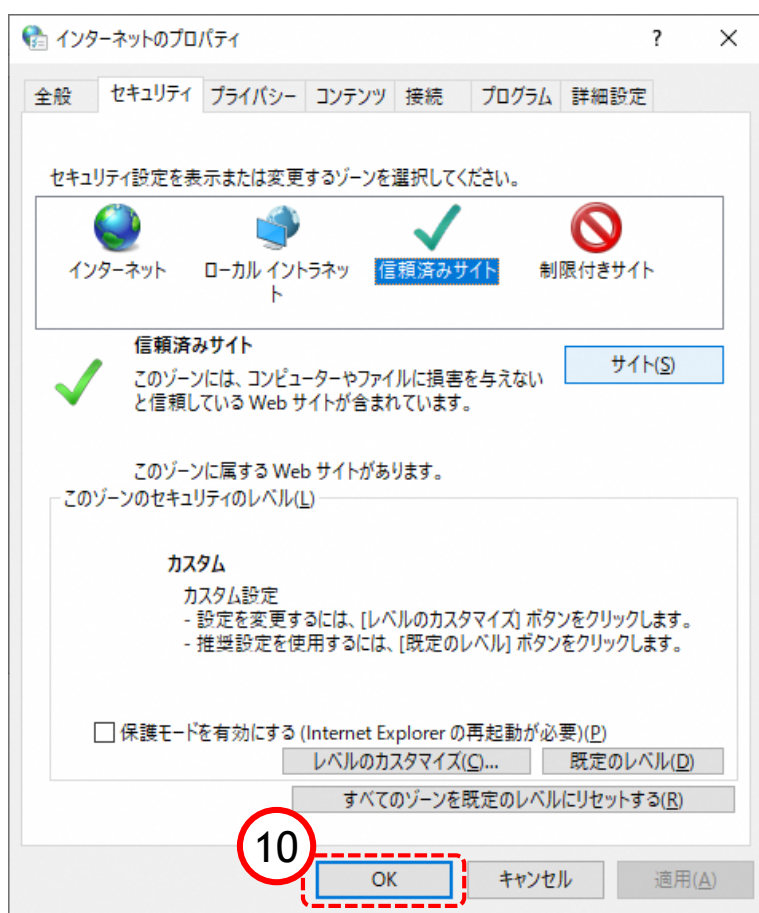

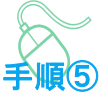

インターネットのプロパティ画面 に戻ります。

①「OK」ボタンをクリックします。

すべてのコントロールパネル項目 画面に戻るので、右上「×」ボタ ンをクリックし、Windowsの設 定画面を閉じます。

以上で信頼済みサイトの登録確認 は終了です。

# 5. 「ダウンロード時の動作を毎回確認する」を有効にする方法

#### 以下の設定をすることによって、Edgeでファイルをダウンロードしようとした際に、ファイルを「 開く」か「名前を付けて保存」するか選択できるようになります。

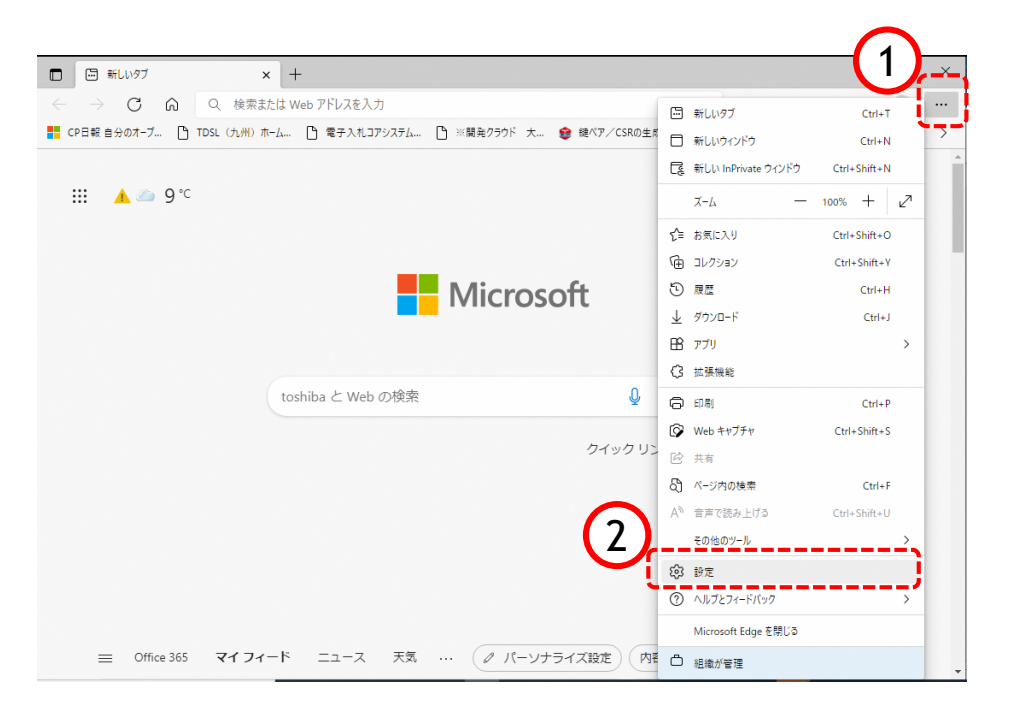

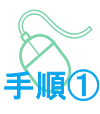

以下の手順で、

- ①「・・・」をクリックします。
- ②「Φ設定」をクリックします。

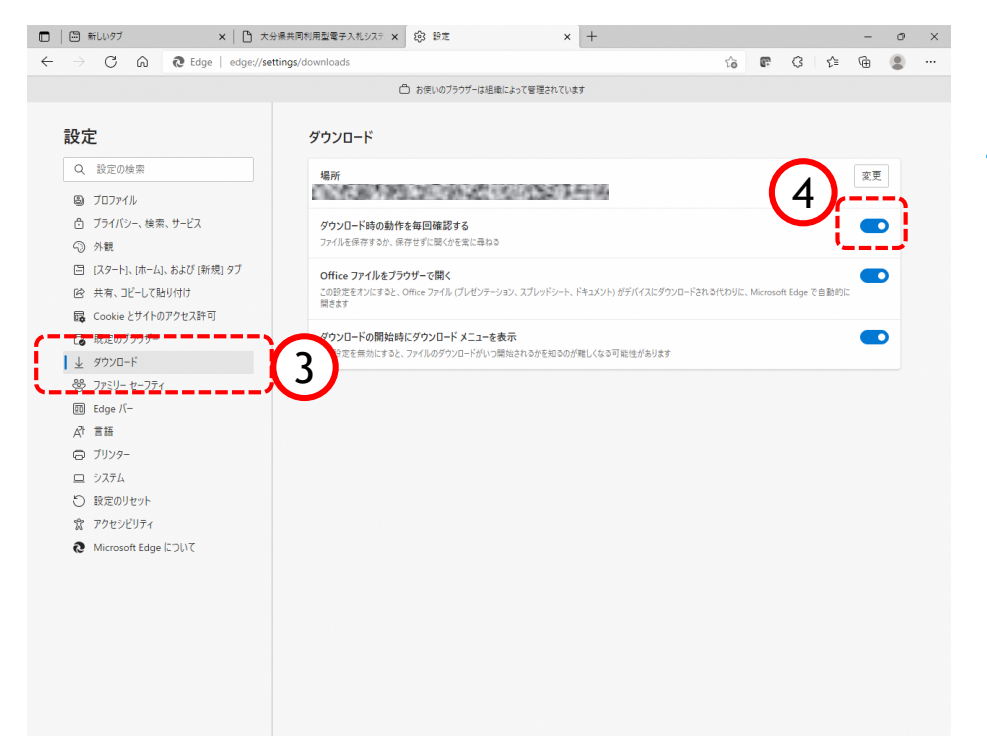

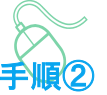

設定画面が表示されます。

③ 設定ページの左側に表示されているメニューから「↓ダウンロード」をクリックします。

④画面右側に表示されるダウンロード設定画面の中にある「ダウンロード時の動作を毎回確認する」を 有効 ● にします。

### 6. OSの確認方法

推奨動作環境は、Windows8.1 またはWindows10 Pro/Homeです。(Windows11は対象外) ご利用のパソコンOSが推奨動作環境となっているか確認してください。上記以外のバージョンでは 、正常に動作しない恐れがあります。以下の手順に沿って、OSのバージョンを確認してください。

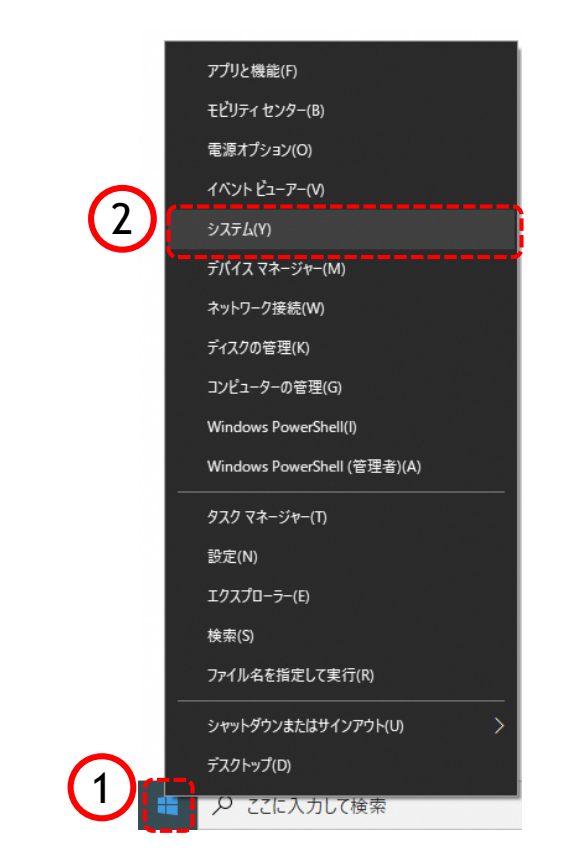

← 設定

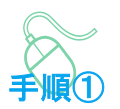

以下の手順で、

①「スタート」を右クリックしま す。

②「システム」をクリックします。

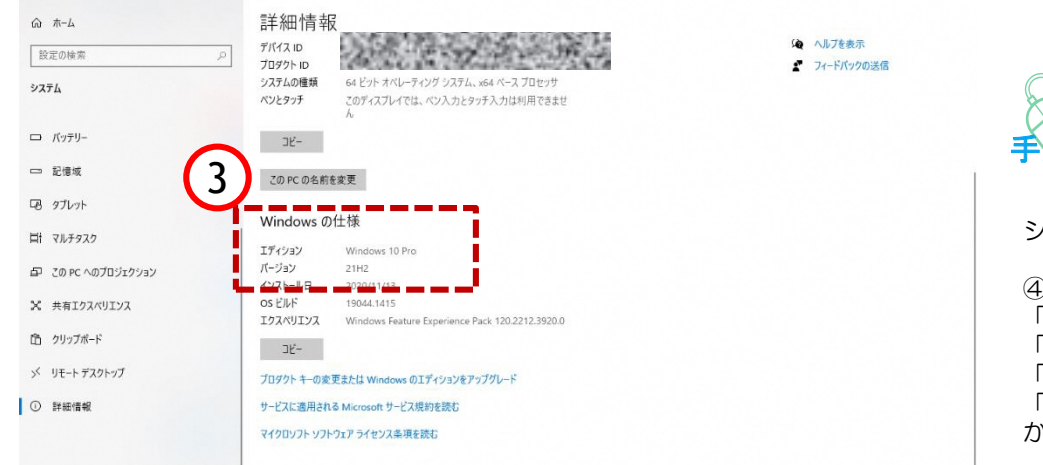

手順2

o ×

システム画面が表示されます。

④「Windowsの仕様」又は
 「Windowsのエディション」が、
 「Windows8.1」、
 「Windows10 Pro」、
 「Windows10 Home」のいずれかであることを確認します。